## 吉林市西门子变频器及模块总代理商

| 产品名称 | 吉林市西门子变频器及模块总代理商                                         |
|------|----------------------------------------------------------|
| 公司名称 | 上海跃韦科技集团有限公司                                             |
| 价格   | .00/件                                                    |
| 规格参数 | 西门子:西门子PLC模块.电机代理<br>全系列:西门子变频器通讯电缆代理<br>德国:西门子触摸屏DP接头代理 |
| 公司地址 | 上海市金山区吕巷镇溪北路59号5幢(三新经济<br>小区)(注册地址)                      |
| 联系电话 | 15821196730 15821196730                                  |

# 产品详情

上海西门子售后服务中心

图 2 建立 S7 连接

## 1.3 S7 连接及其属性说明

在中间栏的"连接"条目中,可以看到已经建立的"S7\_连接\_1",如图3所示。

图 3 S7 连接

点中上面的连接,在"S7\_连接\_1"的连接属性中查看各参数,如图4所示。

在常规中,显示连接双方的设备,IP地址。

在本地ID中:显示通讯连接的ID号,这里ID=W#16#100(编程使用)。

在特殊连接属性中:可以选择是否为主动连接,这里client v4.1是主动建立连接。

在地址详细信息中:定义通讯双方的 TSAP 号,这里不需要修改。

图 4 连接的属性

配置完网络连接,双方都编译存盘并下载。如果通讯连接正常,连接在线状态,如图5所示。

图5连接状态

## 1.4 软件编程

在 S7-1200 两侧,分别创建发送和接收数据块 DB1 和 DB2,定义成 10 个字节的数组,如图 6 所示。

图6数据块

注意:数据块的属性中,需要选择非优化块访问(把默认的勾去掉),如图7所示。

图 7 数据块属性-非优化的块访问

在主动建连接侧编程(client v4.1 CPU),在OB1中,从"Instruction">"Communication">"S7 Communication"下,调用Get、Put通信指令,如图8所示。

图 8 发送接收指令调用

功能块参数意义如下表1.

| CALL " PUT " | , %DB3                  | //调用 PUT,使用背景DB块:DB3                |
|--------------|-------------------------|-------------------------------------|
| REQ          | : =%M0.0                | //上升沿触发                             |
| ID           | : =W#16#100             | //连接号 , 要与连接配置中一致 , 创建连接时的<br>本地连接号 |
| DONE         | : =%M0.5                | // 为1时,发送完成                         |
| ERROR        | : =%M0.6                | // 为1时,有故障发生                        |
| STATUS       | : =%MW10                | // 状态代码                             |
| ADDR_1       | : =P#DB1.DBX0.0 BYTE 10 | // 发送到通信伙伴数据区的地址                    |
| SD_1         | : =P#DB1.DBX0.0 BYTE 10 | // 本地发送数据区                          |
| CALL " GET " | , %DB4                  | //调用 GET,使用背景DB块:DB4                |
| REQ          | : =%M1.0                | //上升沿触发                             |
| ID           | : =W#16#100             | //连接号 , 要与连接配置中一致 , 创建连接时的<br>本地连接号 |
| NDR          | : =%M1.5                | //为1时,接收到新数据                        |
| ERROR        | : =%M1.6                | //为1时,有故障发生                         |
| STATUS       | : =%MW12                | //状态代码                              |
| ADDR_1       | : =P#DB2.DBX0.0 BYTE 10 | //从通信伙伴数据区读取数据的地址                   |
| RD_1         | : =P#DB2.DBX0.0 BYTE 10 | //本地接收数据地址                          |

表1. 功能块参数意义

## 1.5 监控结果

通过在 S7-1200 客户机侧编程进行 S7 通讯,实现两个 CPU 之间数据交换,监控结果如图 9 所示。

图 9 监控结果

#### 二. \*二种情况(不在同一项目中操作)

使用 STEP 7 V13 不在一个项目中,新建两个S7-1200站点,然后做 S7 通讯。

#### 2.1 使用 Step7 V13生成项目

使用 STEP7 V13 创建一个新项目,并通过"添加新设备"组态 S7-1200 站 client V4.1,选择 CPU1214C DC/DC/DC V4.1;接着在另一个项目组态S7-1200站 server v2.0,选择 CPU1214C DC/DC/DC V2.0。

#### 2.2 网络配置,组态 S7 连接

在"设备组态"中,选择"网络视图"栏进行配置网络,点中左上角的"连接"图标,连接框中选择" S7连接",然后选中client v4.1 CPU(客户端),右键选择"添加新的连接",在创建新连接对话框内,选择连接对象"未\*",如图10 所示。

图 10 建立 S7 连接

#### 2.3 S7 连接及其属性说明

在中间栏的"连接"条目中,可以看到已经建立的"S7\_连接\_1",如图11所示。

图 11 S7 连接

点中上面的连接,在"S7\_连接\_1"的连接属性中查看各参数,如图12所示。

在常规中,显示连接双方的设备,在伙伴方"站点"栏选择"未知";在"地址"栏填写伙伴的IP地址1 92.168.0.12。

在本地ID中:显示通讯连接的ID号,这里ID=W#16#100。

在特殊连接属性中:建未\*的连接,建连接侧为主动连接,这里client v4.1是主动建立连接。

在地址详细信息中:定义伙伴侧的 TSAP 号(注意:S7-1200预留给S7连接两个TSAP地址:03.01和03.00),这里设置伙伴的 TSAP:03.00。

图 12 连接的属性及设置后连接状态

配置完网络连接,编译存盘并下载。如果通讯连接正常,连接在线状态,如图 13 所示。